# An Introduction to JCMT Heterodyne Data Reduction

Jan Wouterloot

East Asian Observatory / JCMT

JCMT Users Meeting 2016, Mitaka

## JCMT Heterodyne Instruments:

- RxA3(m) Single pixel receiver 230 GHz
- HARP 16 pixel 345 GHz array receiver
- ACSIS multi-channel digital spectrometer

How to reduce the raw data obtained from CADC:

- $\cdot$  Observing modes
- · Data files
- Pipeline reduction
- · Recipes
- Inspecting the results with GAIA and SPLAT

## HETERODYNE OBSERVING MODES

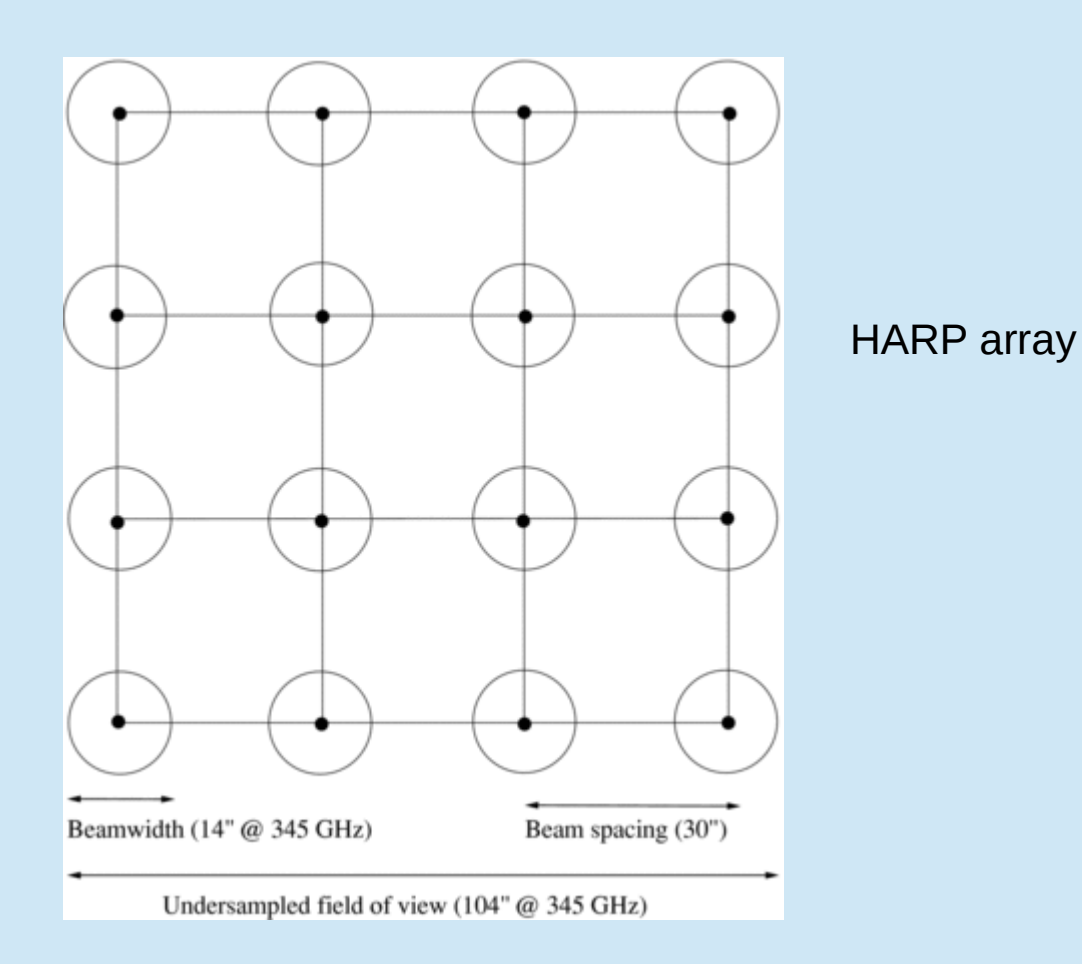

Stare (also called grid) - single position integration:1 pixel (RxA3)16 pixels (HARP) receptors H00 - H15

Jiggle-map (mostly used for HARP):

- moves secondary mirror to fill in the 30" spacing between HARP receptors to make a 2'x2' map.
- Two main spacings: HARP4 4x4 jiggle, undersampled. 7.25" pixels HARP5 – 5x5 jiggle, oversampled, 6" pixels

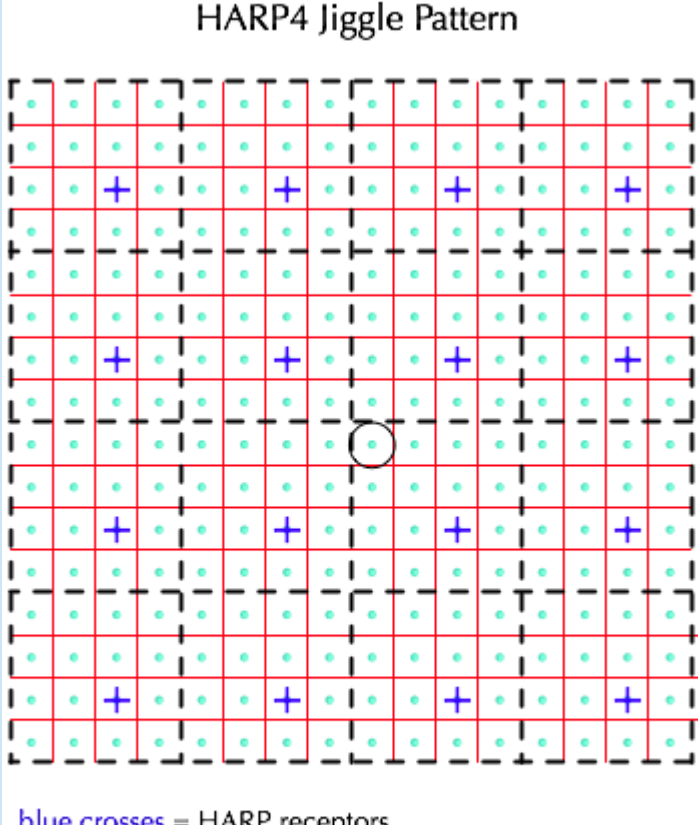

blue crosses = HARP receptors red lines = pixels in the resultant map grey dots = the HARP4 jiggle pattern  $\bigcirc$  = the pointing centre Raster:

• Scan or 'on-the-fly' technique.

HARP: array rotated at 14.04 deg to scan direction, with 7.3" pixels often repeated with 90 deg rotation to create 'basket-weave' maps

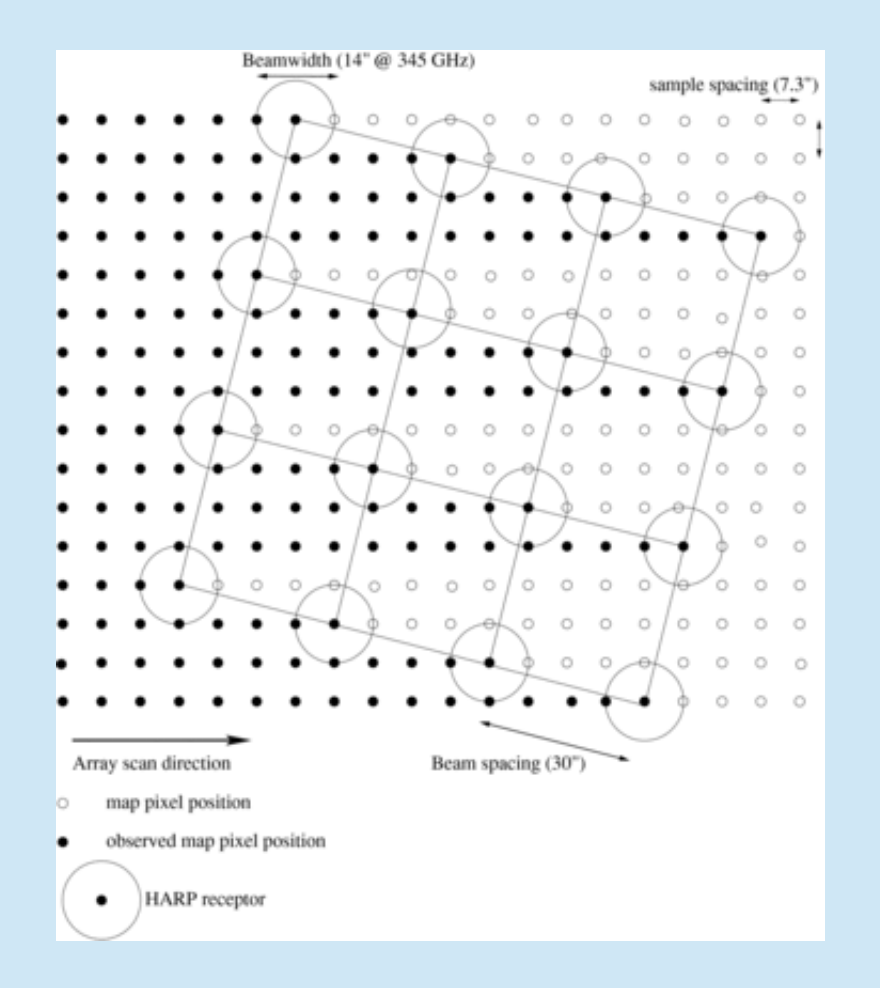

ACSIS spectrometer options:

- 250 MHz bandwidth; spectral resolution 0.0305 MHz
- 1000 MHz bandwidth; spectral resolution 0.488 MHz
- 1 4 subbands (RxA3)
- 1 2 subbands (HARP) (for 2 subbands resolution 0.061/0.977 MHz)
  - e.g. for simultaneous observations of C<sup>18</sup>O and <sup>13</sup>CO

for 420 MHz (2x250) and 1800 MHz (2x1000) modes the two subbands have to be merged in the reduction

## Example: G34.3 integrated intensity images

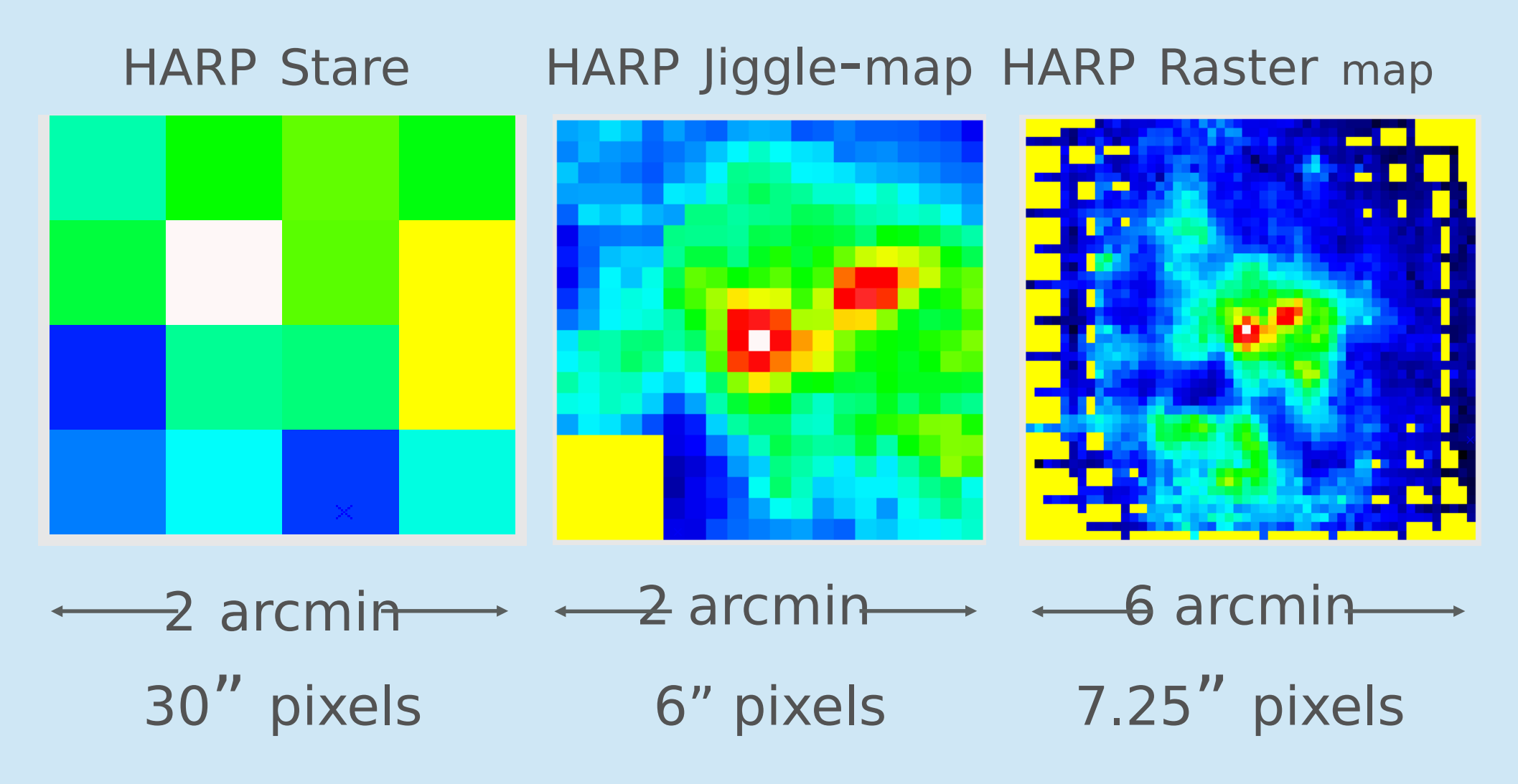

### CRL2688 ACSIS examples (HARP)

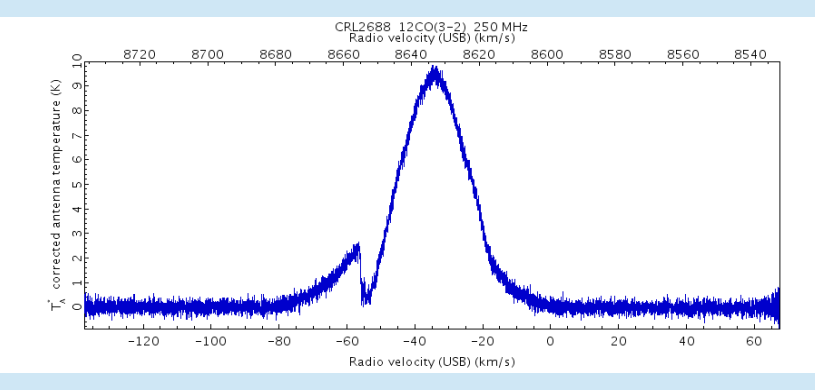

#### 250 MHz (0.0305 MHz)

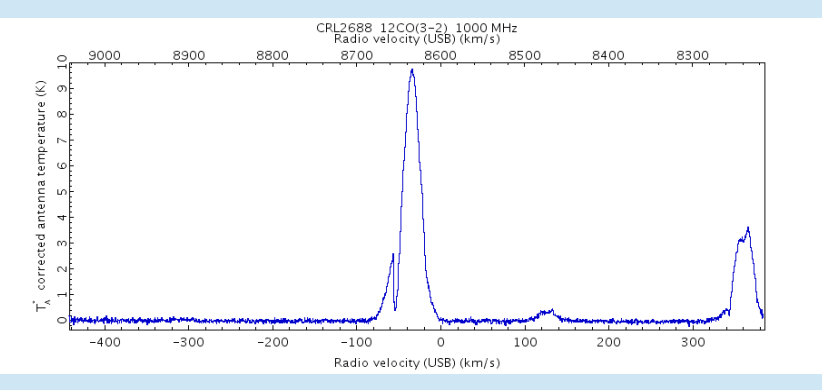

#### 1000 MHz (0.488 MHz)

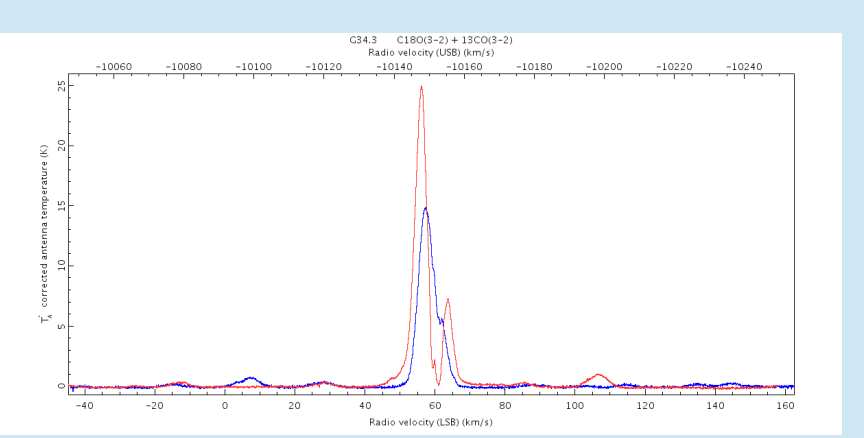

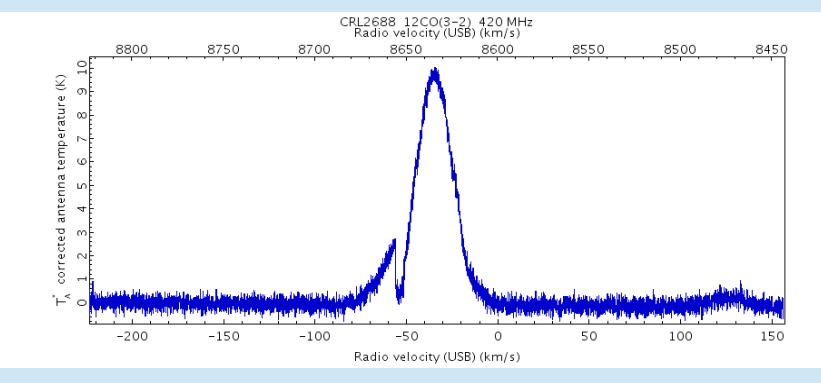

#### 420 MHz (0.061 MHz)

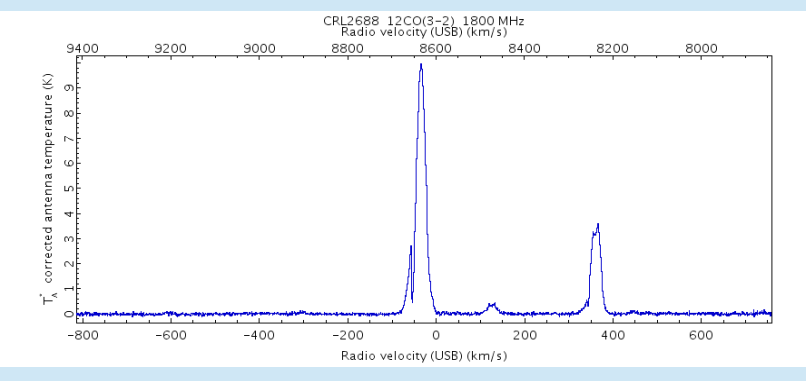

1800 MHz (0.977 MHz)

G34.3 2x250 MHz (0.061 MHz) <sup>13</sup>CO(3-2)+C<sup>18</sup>O(3-2)

### Filenames

One subband: a20140201\_00006\_01\_0001.sdf

Two subbands: a20140201\_00006\_01\_0001.sdf a20140201\_00006\_02\_0001.sdf

Large maps: a20140201\_00006\_01\_0001.sdf a20140201\_00006\_01\_0002.sdf etc

a (ACSIS) UT-date Scan number Subband number File number

Easiest is to make a text file myfiles.list with a list of file names to be reduced.

Files are cubes with dimensions Velocity/Receptor/Time, viewable with GAIA.

## How to reduce

Quick, using SMURF: > smurf > makecube in=^myfiles.list out=fileout.sdf autogrid (results in a raw cube with default pixels, no processing) Further reduction with KAPPA commands (and/or via GAIA is possible, but not easy)

Better use

**ORAC-DR** pipeline

ORAC-DR uses recipes describing what to do with the data.

Type of recipe depends on the kind of spectra expected in the source.

REDUCE\_SCIENCE (default = REDUCE\_SCIENCE\_GRADIENT) REDUCE\_SCIENCE\_NARROWLINE REDUCE\_SCIENCE\_BROADLINE REDUCE\_SCIENCE\_GRADIENT REDUCE\_SCIENCE\_LINEFOREST REDUCE\_SCIENCE\_CONTINUUM REDUCE\_SCIENCE\_STANDARD REDUCE\_SCIENCE\_FSW (more listed in Sun260)

#### Default recipe for observation written to FITS header via JCMTOT: >kappa >fitslist a20140201\_00006\_01\_0001.sdf | grep ORAC > RECIPE = 'REDUCE SCIENCE' / ORAC-DR recipe

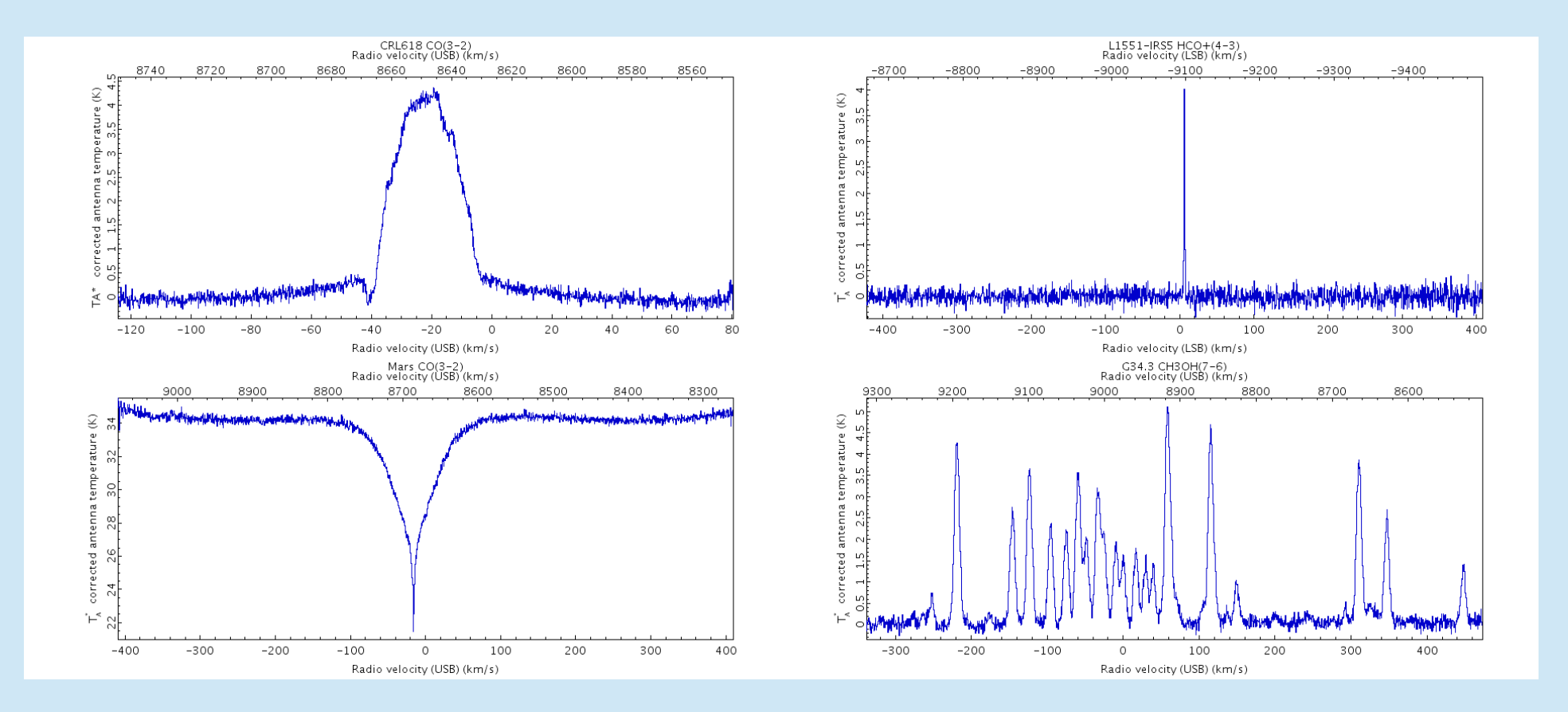

Examples of typical spectra for broadline, narrowline, continuum, lineforest recipes Narrowline: linewidth < 8 km/s Gradient: 8 km/s < linewidth < 40 km/s Broadline: linewidth > 40 km/s (but those limits are not well-defined)

| Recipe     | Description of emission                                                                                                    | Baseline method                                                                      |
|------------|----------------------------------------------------------------------------------------------------|--------------------------------------------------------------------------------------|
| Narrowline | One or more narrow lines are expected across<br>the band. Select this recipe if the expected lines<br>are less than about 8 km/s wide.                                                                                                    | Smoothing:<br>Spatial = 5x5 pixels<br>Frequency = 10 channels                        |
| Broadline  | This recipe is designed for wide lines that<br>extend over a large fraction of the band. The<br>line is typically too weak to see in a single<br>observation so a pre-determined baseline<br>window and linear baselines are used.                | Uses the outer 10% of each<br>end of the spectra to fit a<br>first-order polynomial. |
| Gradient   | Typically one moderately wide line is expected,<br>for which the center velocity varies significantly<br>across the field. The expected lines should be<br>wider than about 8 km/s and probably not wider<br>than 20% of the available bandwidth. | Smoothing:<br>Spatial = 3x3 pixels<br>Frequency = 25 channels                        |
| Lineforest | A forest of lines is expected across the band.<br>Optionally separate moments map for each line<br>are created.                                                                                                    | Smoothing:<br>Spatial = none<br>Frequency = 10 channels                              |

Example:

REDUCE\_SCIENCE\_NARROWLINE – what is it doing – see Sun260:

This recipe is used for advanced narrow-line ACSIS data processing.

- · Creates a spatial cube from the raw time series data.
- Working on the raw time series data, it subtracts a median time-series signal, thresholds the data,
- Trims the ends of the frequency range to remove high-noise regions.
- Receptors with non-linear baselines and spectra affected by transient high-frequency noise may be rejected.
- After the time-series manipulation has been done to every member of the current group, every member is run through MAKECUBE to create a group spatial cube.
- This cube then has its baseline removed through a smoothing process, and moments maps are created.
- A baseline mask formed from the group cube is run through UNMAKECUBE to form baseline masks for the input time-series data, which are then baselined.
- The baselined time-series data are then run through MAKECUBE to create observation cubes, from which moments maps are created.

(at the moment the description of the broadline recipe is incomplete)

## The pipeline

- oracdr\_acsis
- oracdr -help
- setenv ORAC\_DATA\_IN (pwd)
- oracdr -file myfiles.lst
- (will use recipe from header)

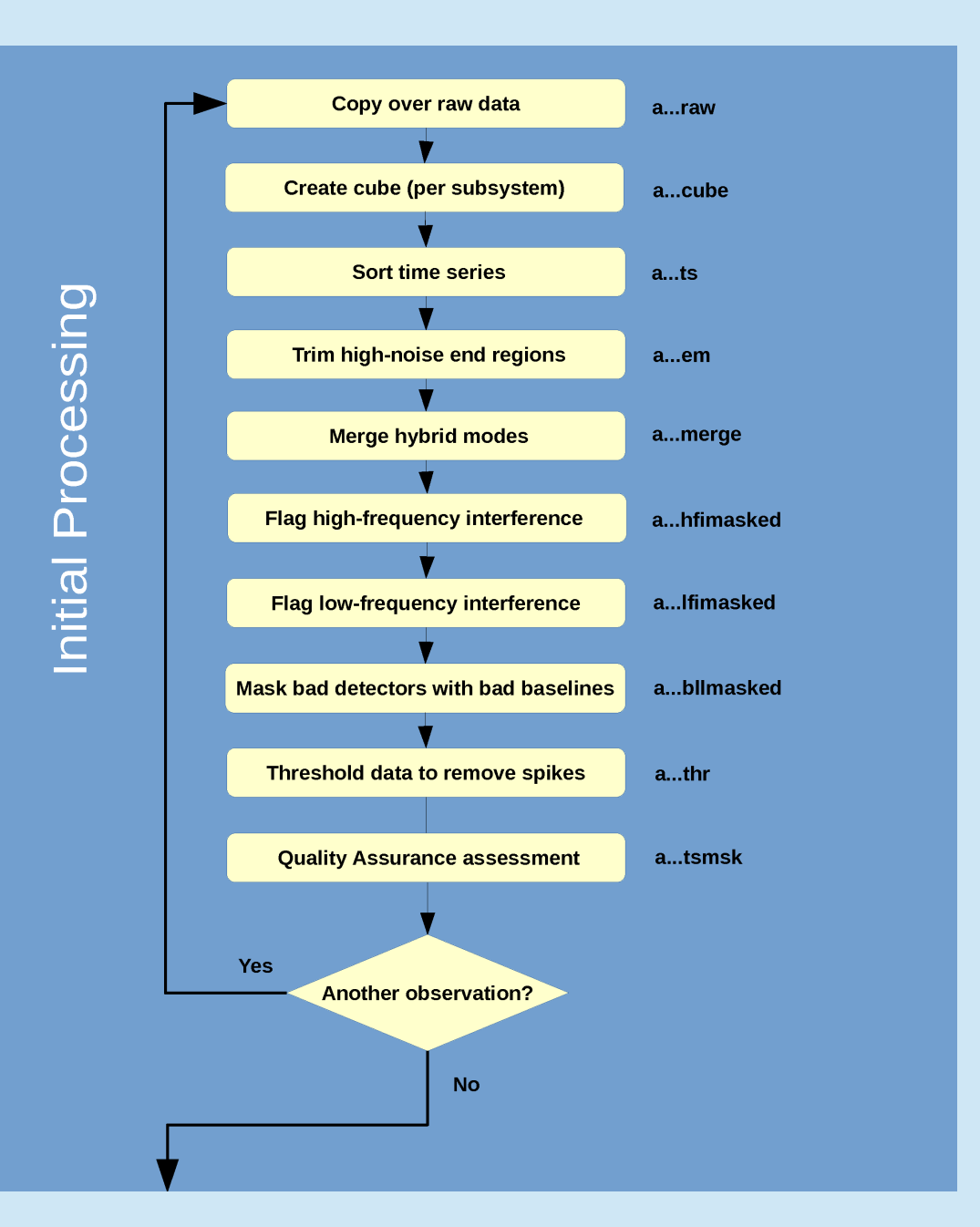

#### (continuation)

This shows the workflow for the narrowline and gradient recipes.

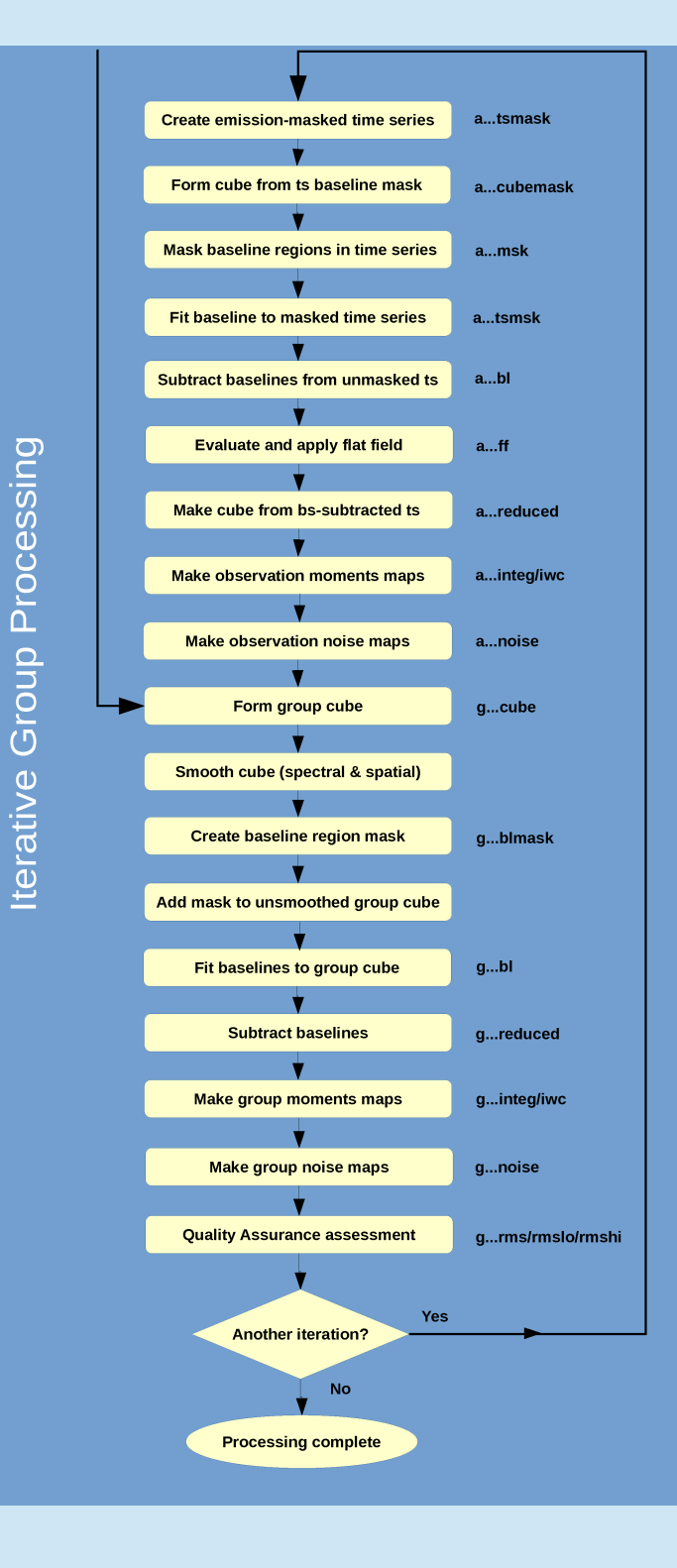

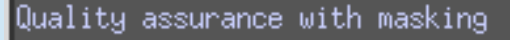

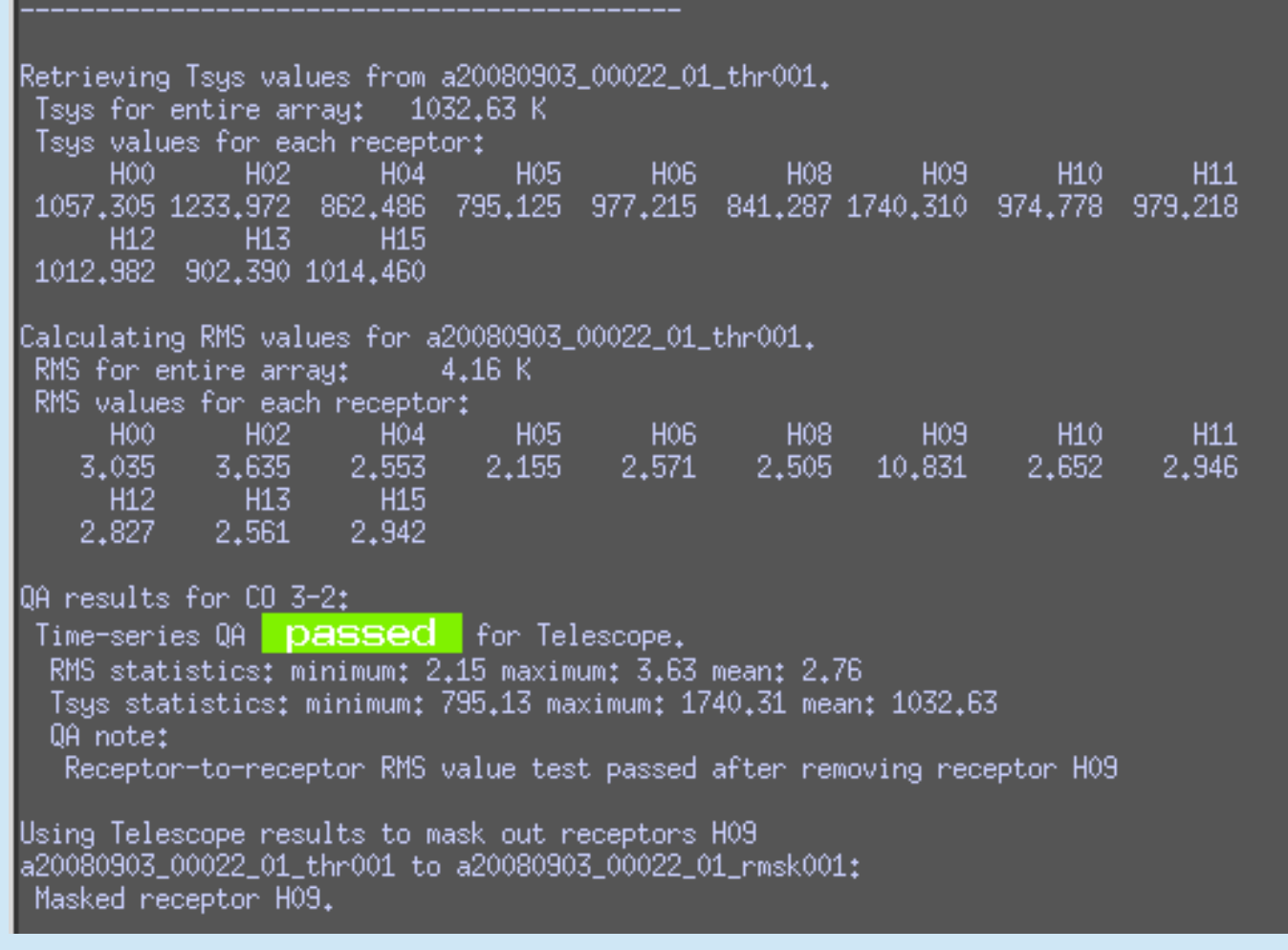

Calculates  $T_{sys}$  and RMS for all receptors and compares to quality assurance Parameters set by the pipeline.

Creating baseline region mask. Smoothing cube ga20080903\_22\_1\_reduced001 with [3,3,25] tophat. ga20080903\_22\_1\_blmask001: baseline region mask created.

Creating moments maps for ga20080903\_22\_1\_reduced001. Smoothing cube with [3,3,25] tophat. Masking out lines using ga20080903\_22\_1\_blmask001. Median RMS in smoothed observation is 0.143.

Clump finding in ga20080903\_22\_1\_reduced001 Finding clumps higher than 3.0-sigma using clumpfind. Masking non-clump data. Collapsing to form temporary integ map. Finding clumps higher than 4.0-sigma using clumpfind. Masking non-clump data. Collapsing to form temporary iwc map.

Created integ map in ga20080903\_22\_1\_integ. ga20080903\_22\_1\_integ to ga20080903\_22\_1\_rimg: Tagged as representative.

#### Creating new object for KAPVIEW

ga20080903\_22\_1\_rimg to ga20080903\_22\_1\_rimg\_64.png: Created graphic. Adding EXIF header to ga20080903\_22\_1\_rimg\_64.png. ga20080903\_22\_1\_rimg to ga20080903\_22\_1\_rimg\_256.png: Created graphic. ga20080903\_22\_1\_rimg to ga20080903\_22\_1\_rimg\_1024.png: Created graphic. Spectrum created from pixel co-ordinates (5,2) created in ga20080903\_22\_1\_sp001. ga20080903\_22\_1\_sp001 to ga20080903\_22\_1\_rsp: Tagged as representative.

ga20080903\_22\_1\_rsp to ga20080903\_22\_1\_rsp\_64.png: Created graphic. Adding EXIF header to ga20080903\_22\_1\_rsp\_64.png. ga20080903\_22\_1\_rsp to ga20080903\_22\_1\_rsp\_256.png: Created graphic. ga20080903\_22\_1\_rsp to ga20080903\_22\_1\_rsp\_1024.png: Created graphic.

Created iwc map in ga20080903\_22\_1\_iwc.

Baselines, finds emission regions using clumpfind, and creates moments maps, velocity maps, and integrated intensity images.

Create noise maps

Creating noise map for ga20080903\_22\_1\_reduced001. Using variance array in ga20080903\_22\_1\_reduced001 to create temporary noise map. Created noise map in ga20080903\_22\_1\_noise. Checking RMS spatial uniformity for ga20080903\_22\_1\_noise. Using central 50% of map. minimum: 1.21 maximum: 2.56 mean: 1.65 Number of pixels used: 420 Number of bad pixels: Percentage bad: 0.00% Spatial RMS uniformity **DASSEC** for Telescope for ga20080903\_22\_1\_noise. OA based on bad pixels in final map **DASSEC** for Telescope for 9a20080903 22 1 noise. Checking RMS uniformity for ga20080903\_22\_1\_reduced001. Masking out lines using ga20080903\_22\_1\_blmask001. RMS map from lower 10% of frequency range created in ga20080903\_22\_1\_rmslo. RMS map from upper 10% of frequency range created in ga20080903\_22\_1\_rmshi. Median RMS in lower 10%: 1.9199K Median RMS in upper 10%: 1.4993K Percentage difference: 28.06% Frequency RMS uniformity **DASSEC** for Telescope for current map.

Produces noise map and applies any QA rms tests.

### List of output files (default output)

| .oracdr_*.log                     | ORAC-DR log file                                                 |
|-----------------------------------|------------------------------------------------------------------|
| a20140103_00043_01_cube001.sdf    | Raw (unbaselined) cube                                           |
| a20140103_00043_01_integ.sdf      | Integrated intensity image                                       |
| a20140103_00043_01_rimg*.sdf      | Representative image (same as integ file), used to form rimg PNG |
| a20140103_00043_01_sp001.sdf      | Spectrum taken from position of peak intensity in the integ file |
| a20140103_00043_01_rsp*.sdf       | Representative spectrum (same as sp001), used to form rsp PNG    |
| a20140103_00043_01_iwc.sdf        | Intensity weighted co-ordinate image                             |
| a20140103_00043_01_noise.sdf      | Noise map                                                        |
| a20140103_00043_01_reduced001.sdf | Final baselined trimmed cube of the 1st (of n) file.             |
| a20140103_00043_01_rmslo.sdf      | Low-frequency noise                                              |
| a20140103_00043_01_rmshi.sdf      | High-frequency noise                                             |
| log.qa                            | Quality assurance reports                                        |
| log.noisestats                    | Noise statistics for each observation and group                  |
|                                   |                                                                  |

log.group ga20140103\_43\_1\_reduced001.sdf ga20140103\_43\_1\_integ.sdf

etc

The files contibuting to each group Combined baselined cube Combined integrated intensity image

(ORAC\_KEEP=1 more intermediate files)

Options for non-standard Quality Assurance or Recipes Setting Quality Assurance parameters:

Make file myqa.par with e.g.

[default] GOODRECEP = 10TSYSBAD = 600RMSVAR\_MAP = 0.05

Use option oracdr -cal qaparams=myqa.par

Changing Recipe parameters:

Make file myparams.ini with e.g.

[REDUCE\_SCIENCE\_NARROWLINE] TRIM\_PERCENTAGE = 3.5 REBIN = 5 PIXEL\_SCALE = 8

Use option oracdr -recpars myparams.ini

(or – copy recipe to your workspace and edit it; use setenv ORAC\_RECIPE\_DIR)

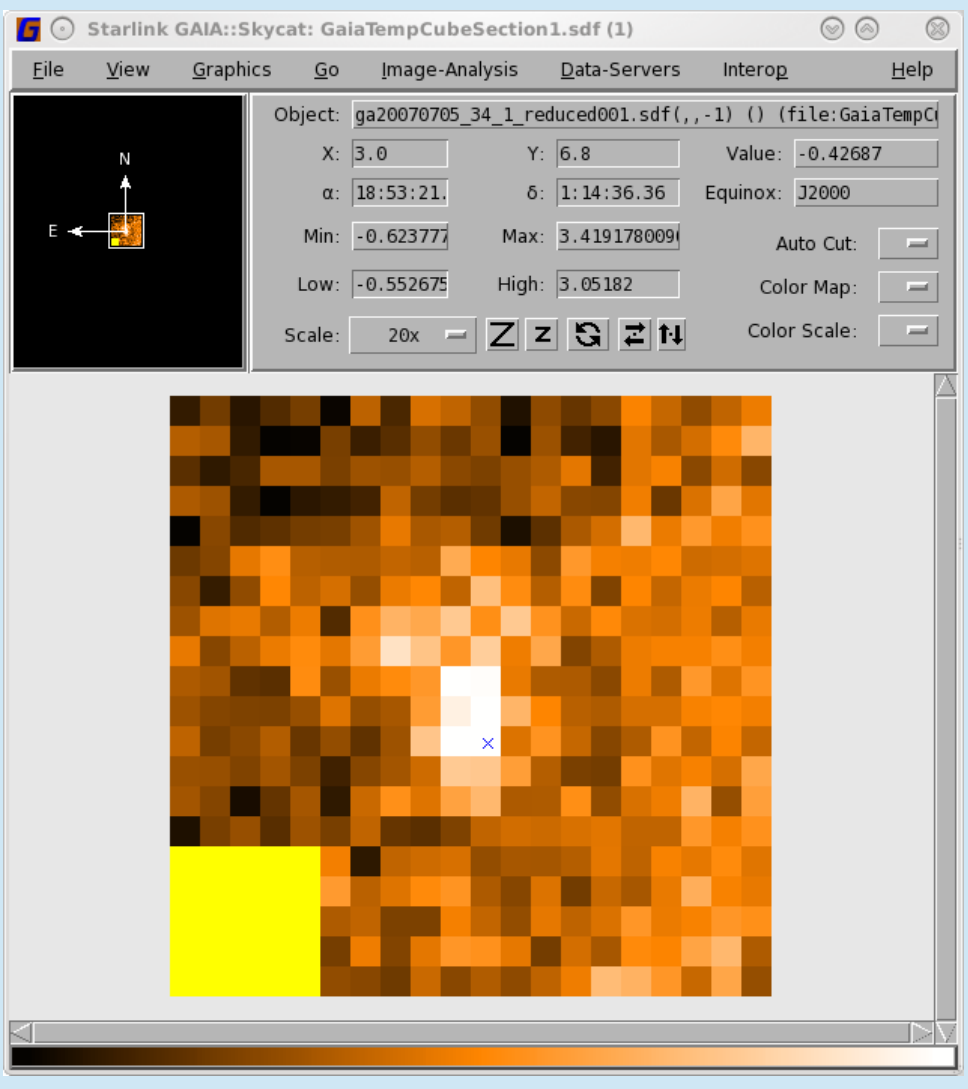

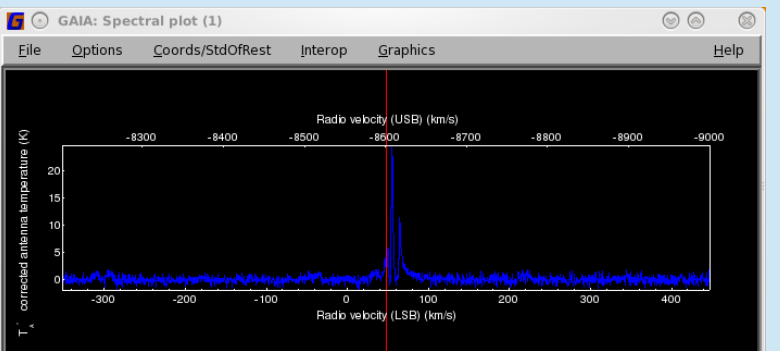

| <b>I</b> $\odot$ Display image sections of a cube (1) $\equiv$ $\odot$ $\bigcirc$ $\otimes$ |                                                     |  |  |  |  |  |  |  |  |
|---------------------------------------------------------------------------------------------|-----------------------------------------------------|--|--|--|--|--|--|--|--|
| <u>F</u> ile <u>V</u> iew <u>O</u> ption                                                    | ns <u>C</u> oords/StdOfRest <u>G</u> o <u>H</u> elp |  |  |  |  |  |  |  |  |
| Input cube: ga20070705_34_1_reduced001.sdf Choose file                                      |                                                     |  |  |  |  |  |  |  |  |
| Axis:                                                                                       | three : spec 📃                                      |  |  |  |  |  |  |  |  |
| Index of plane:                                                                             | -1 1                                                |  |  |  |  |  |  |  |  |
| Coordinate of plane:                                                                        | 48.26314                                            |  |  |  |  |  |  |  |  |
| Coordinate type:                                                                            | Radio velocity (LSB) (km/s)                         |  |  |  |  |  |  |  |  |
| Increment:                                                                                  | 1                                                   |  |  |  |  |  |  |  |  |
| Show coordinate label:                                                                      |                                                     |  |  |  |  |  |  |  |  |
| Spectrum Animation Collapse Chanmap Rebin Filter Baseline                                   |                                                     |  |  |  |  |  |  |  |  |
| — Spectrum controls: —                                                                      |                                                     |  |  |  |  |  |  |  |  |
| Spectrum extraction:                                                                        | Re-extract                                          |  |  |  |  |  |  |  |  |
| Show limits on plot:                                                                        | ~                                                   |  |  |  |  |  |  |  |  |
| Lower index:                                                                                | - 174                                               |  |  |  |  |  |  |  |  |
| Coordinate of plane:                                                                        | 121.5022                                            |  |  |  |  |  |  |  |  |
| Upper index:                                                                                | 124                                                 |  |  |  |  |  |  |  |  |
| Coordinate of plane:                                                                        | -4.655264                                           |  |  |  |  |  |  |  |  |
| Fix data range:                                                                             |                                                     |  |  |  |  |  |  |  |  |
|                                                                                             | 0                                                   |  |  |  |  |  |  |  |  |
|                                                                                             | 1                                                   |  |  |  |  |  |  |  |  |
| Point tracking:                                                                             | V                                                   |  |  |  |  |  |  |  |  |
| Define region:                                                                              | 0001401-                                            |  |  |  |  |  |  |  |  |
| Combination method:                                                                         | Mean 💻                                              |  |  |  |  |  |  |  |  |
| Reference:                                                                                  | Set Clear                                           |  |  |  |  |  |  |  |  |
| SPLAT-VO:                                                                                   | Send: replace Send: add                             |  |  |  |  |  |  |  |  |
|                                                                                             |                                                     |  |  |  |  |  |  |  |  |
| Close                                                                                       |                                                     |  |  |  |  |  |  |  |  |
| 1                                                                                           |                                                     |  |  |  |  |  |  |  |  |

#### GAIA

## Inspect cube or image

| 0                                                                                          | Select NDF in container file (1) |          |      |        |           |           |            |              |                     |  |
|--------------------------------------------------------------------------------------------|----------------------------------|----------|------|--------|-----------|-----------|------------|--------------|---------------------|--|
| NDF list for file: /export/data/janw/janw/ORACTEST/workshop/scans/GaiaTempCubeSection1.sdf |                                  |          |      |        |           |           |            |              |                     |  |
| number                                                                                     | name                             |          | 1    | naxisl | naxis2    | hasvar    | hasqual    |              |                     |  |
| L                                                                                          |                                  |          |      | 20     | 20        | false     | false      |              |                     |  |
| 2                                                                                          | . MORE . SMURI                   | F.EXP_TI | ME C | 20     | 20        | false     | false      |              |                     |  |
| 3                                                                                          | . MORE . SMURI                   | F.EFF_TI | ME C | 20     | 20        | false     | false      |              |                     |  |
| ļ į                                                                                        | . MORE . SMURI                   | F. TSYS  | 2    | 20     | 20        | false     | false      |              | $\overline{\nabla}$ |  |
| Data                                                                                       | Variance                         | Error    | Qu   | ality  | Display a | s one ima | age 🗌 Shov | w NDF images | Close               |  |
| i Table: Click to select NDF, double-click to display image                                |                                  |          |      |        |           |           |            |              |                     |  |

# GAIA animation similarly one can look for wings/outflows in position-velocity plots.

Radio velocity (LSB): 39.79608 km/s

G34.3 12CO(3-2)

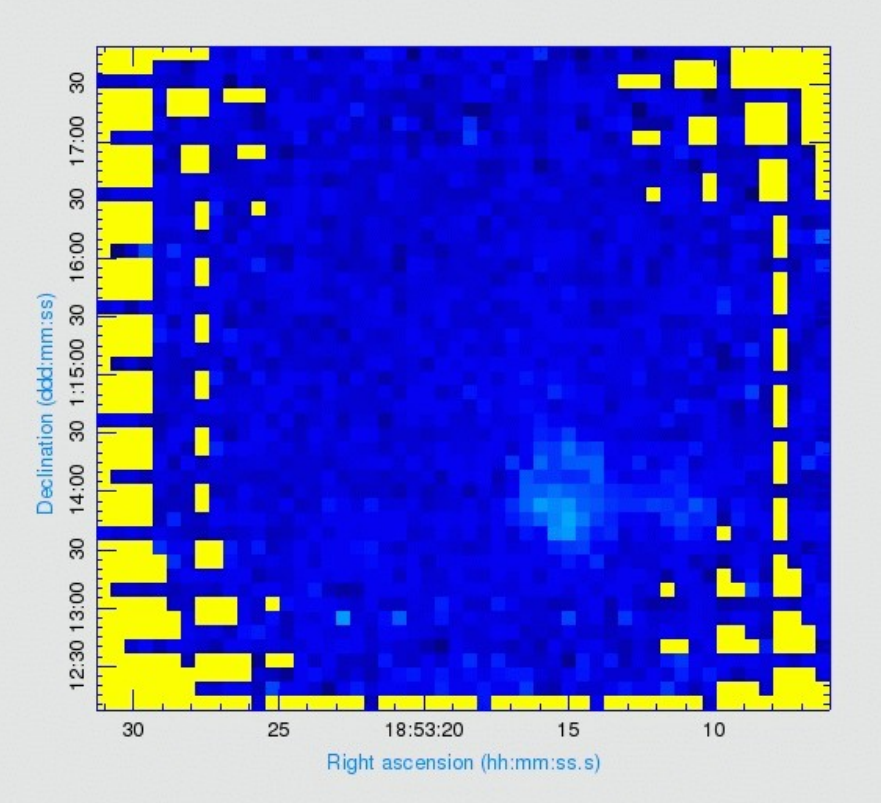

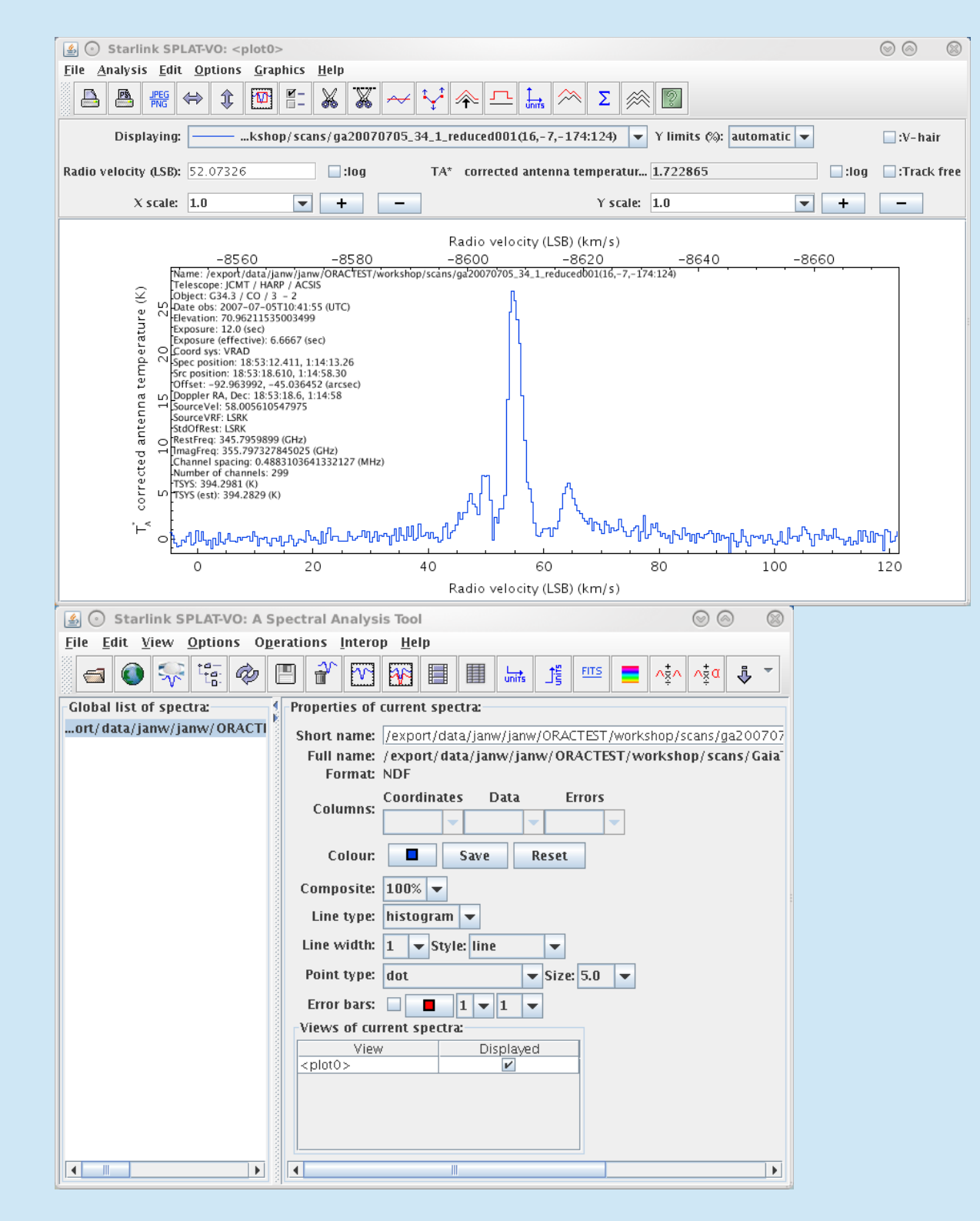

SPLAT – spectrum sent from GAIA via 'Send replace'.

## Where to find help

Quick Guide (heterodyne): http://www.eaobservatory.org/jcmt/instrumentation/heterodyne/data-reduction/reducing-acsis-data/

Heterodyne DR Cookbook (Starlink Cookbook SC/20) http://starlink.eao.hawaii.edu/devdocs/sc20.htx/sc20.html

ORAC-DR – Submm heterodyne pipeline data reducion User Guide (Starlink User Note 260) http://starlink.eao.hawaii.edu/devdocs/sun260.htx/sun260.html

Ask your Friend of Project

Send a mail to helpdesk@eaobservatory.org